#### This Is Not An Introduction to d3.js

Jennifer Piscionere @jpiscionere http://jpiscionere.github.io/

#### This Is An Introduction to Seeing Something That Looks Cool on the Internet and Ripping it Off

#### This Is An Introduction to Seeing Something That Looks Cool on the Internet and Ripping it Off

#### This Is An Introduction to Seeing Something That Looks Cool on the Internet and Ripping it Off

https://github.com/mbostock/d3/wiki/Gallery

#### You've Already Done Koalas to the Max Right?

http://www.koalastothemax.com/

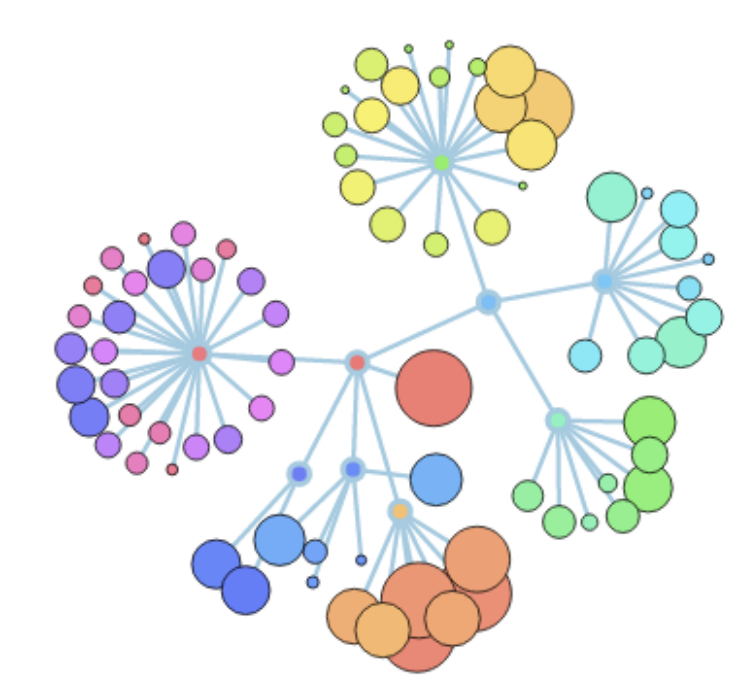

#### Final Project MAKE YOUR OWN CODEFLOWER

http://www.redotheweb.com/CodeFlower/

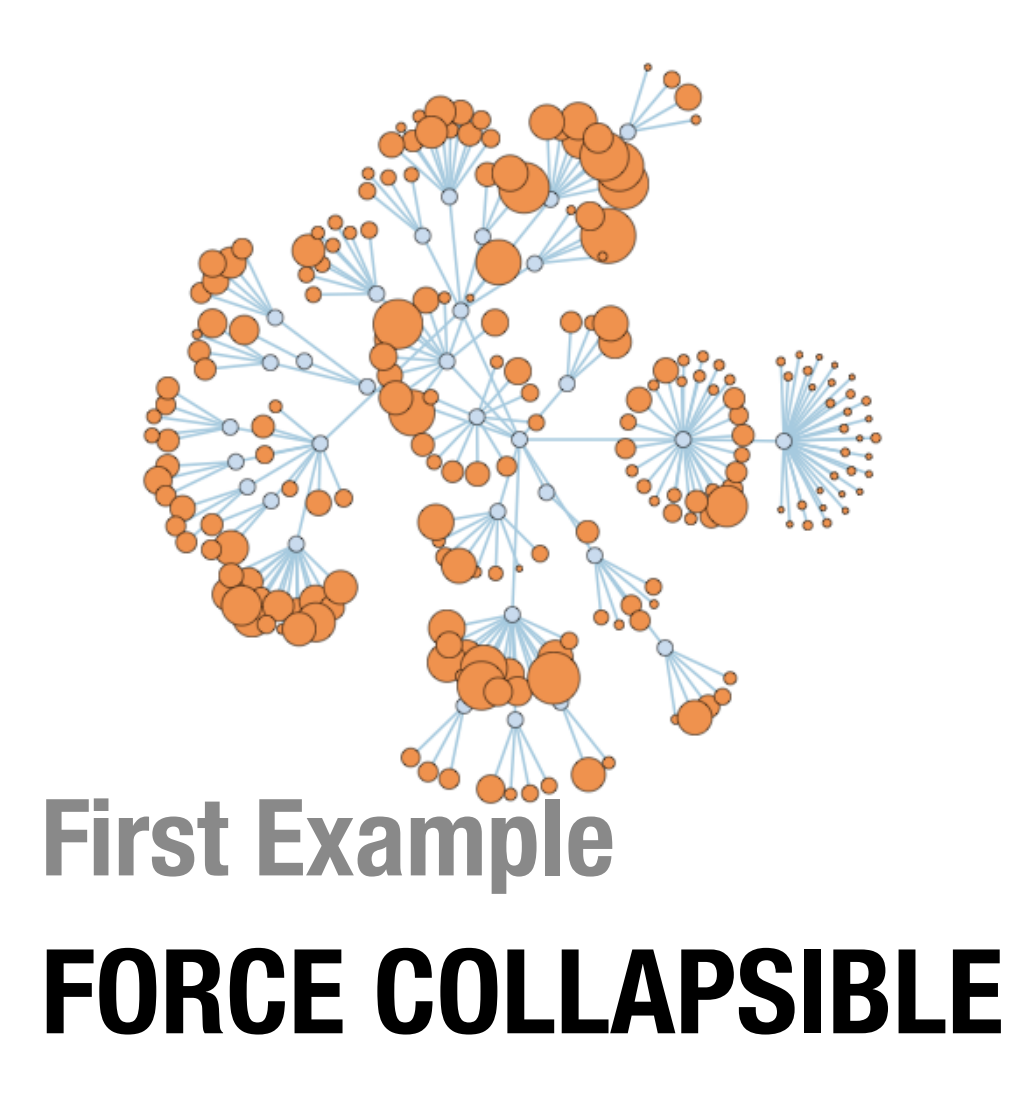

http://mbostock.github.io/d3/talk/20111116/force-collapsible.html

#### Step the First SAVE FORCE COLLAPSIBLE WEBPAGE USING FIREFOX\* ON YOUR LOCAL MACHINE

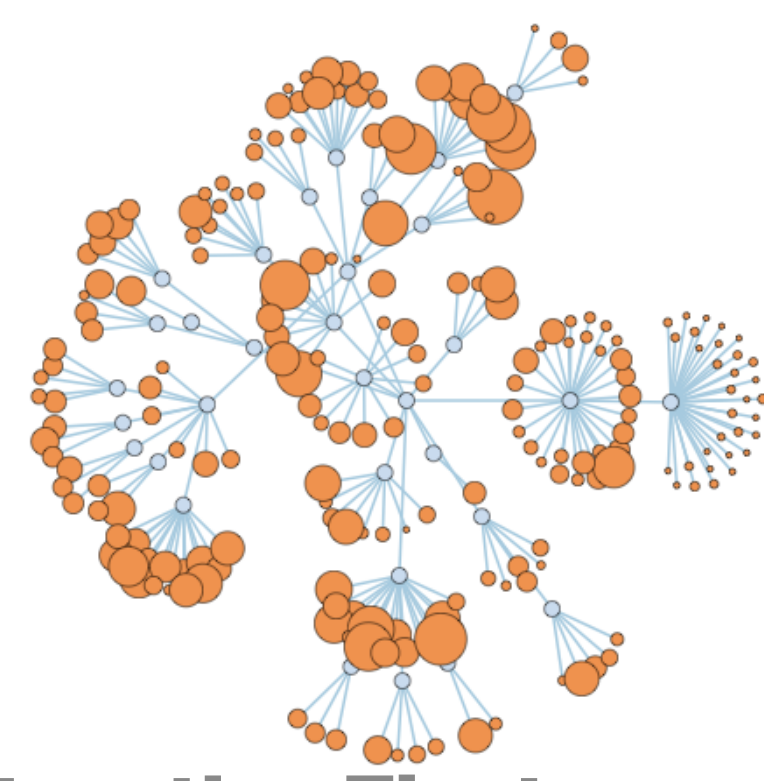

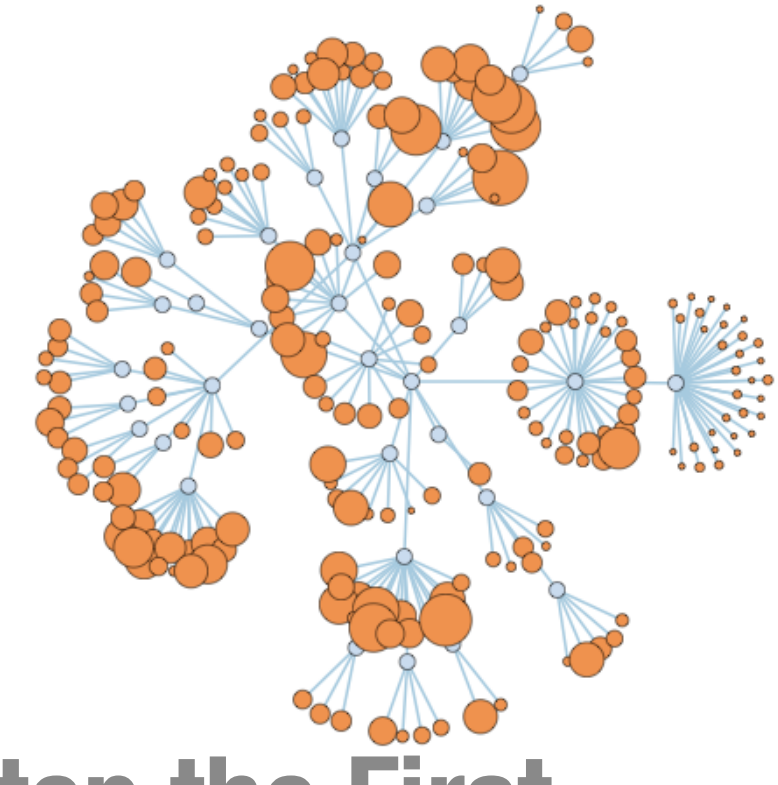

#### Step the First SAVE FORCE COLLAPSIBLE WEBPAGE USING FIREFOX\* ON YOUR LOCAL MACHINE

\*This is non-negotiable for the time being. OMG I KNOW chrome/safari/opera/butterfly wings interpreting html IS SO MUCH BETTER

#### Step the Second OPEN FORCE-COLLAPSIBLE.HTML USING FIREFOX

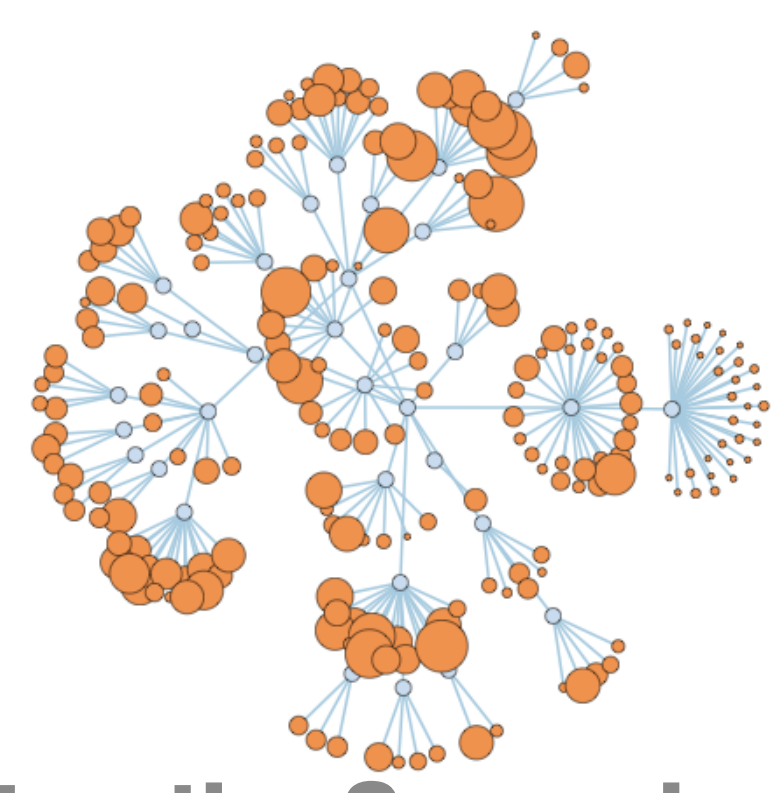

#### Why Doesn't My Flower Work?

#### Step the Third OPEN THE CONSOLE TO SEE THE ERRORS

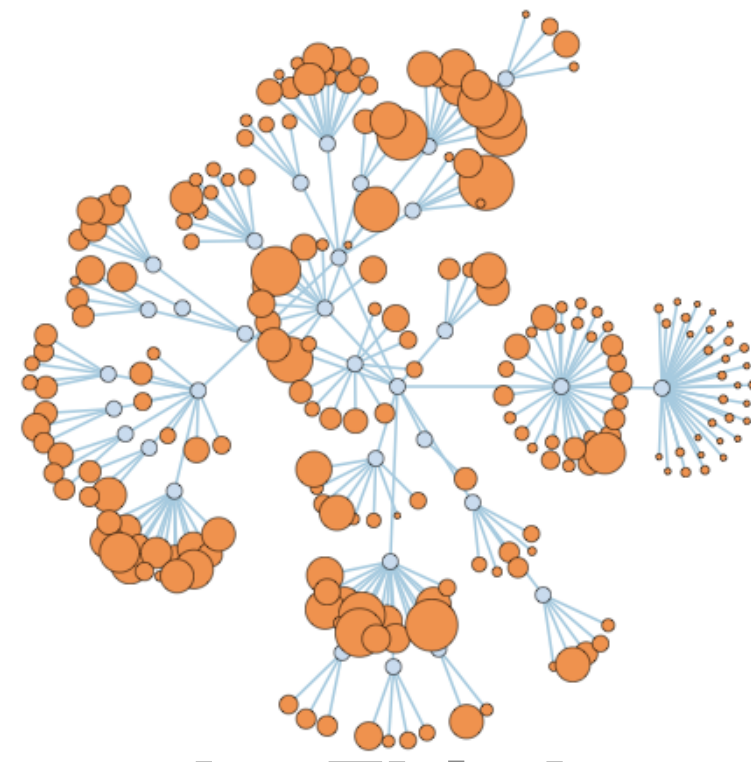

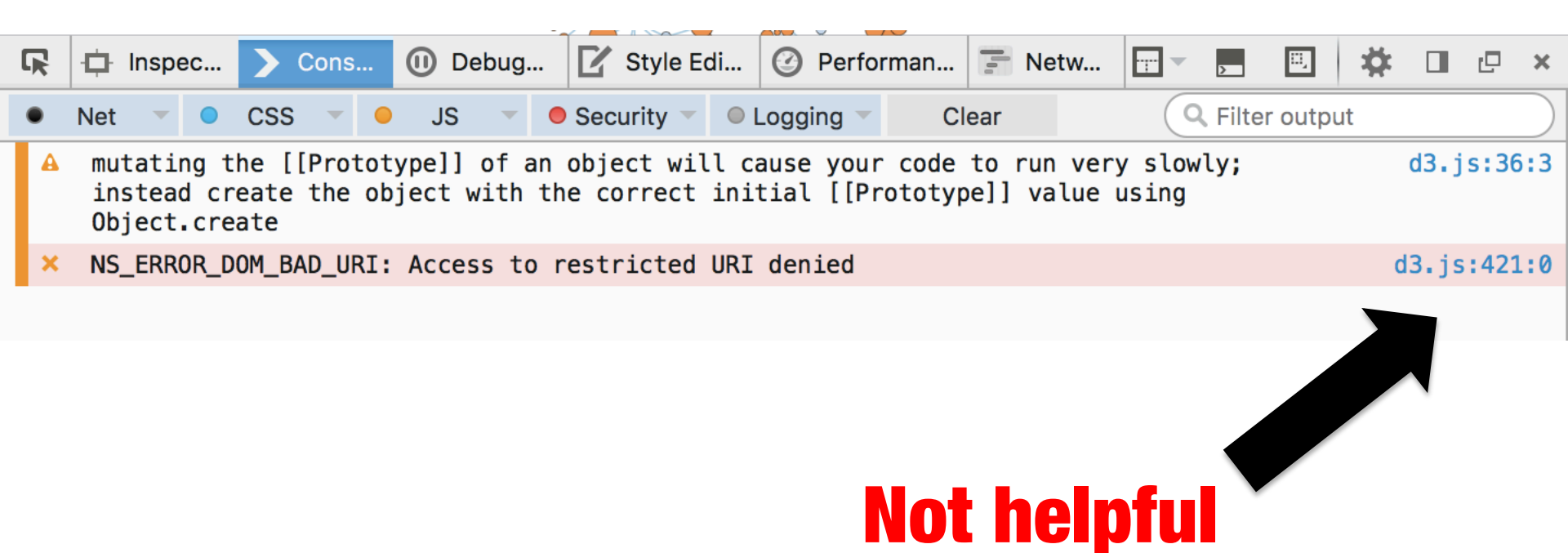

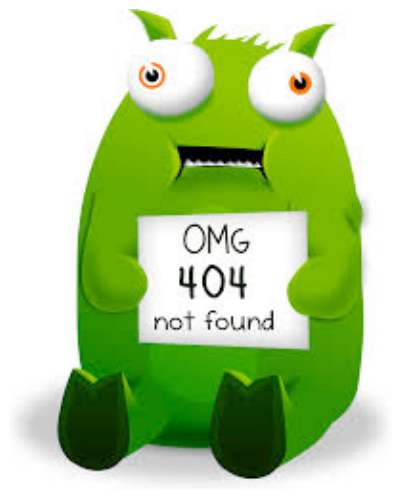

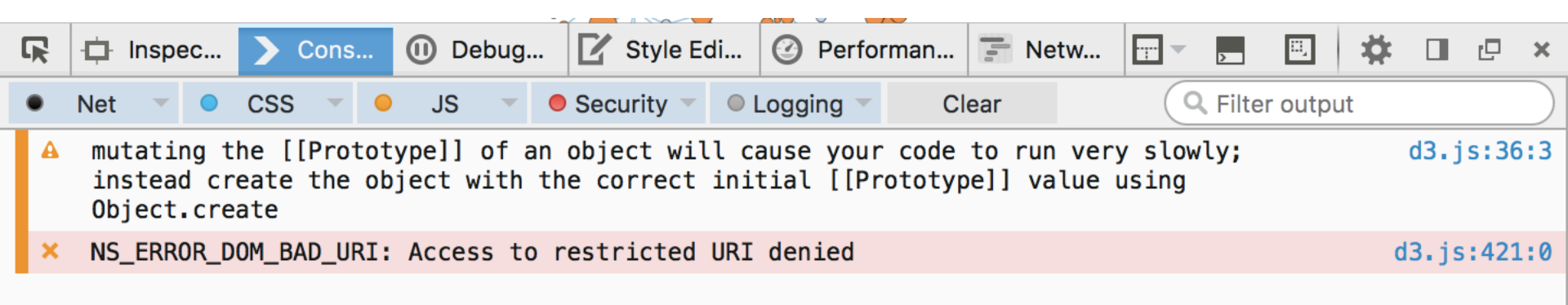

#### **Doctor Google Says: This Error Means There is A Missing File**

#### Step the Fourth OPEN FORCE-COLLAPSIBLE.HTML USING THE TEXT EDITOR OF YOUR CHOICE (!!!)

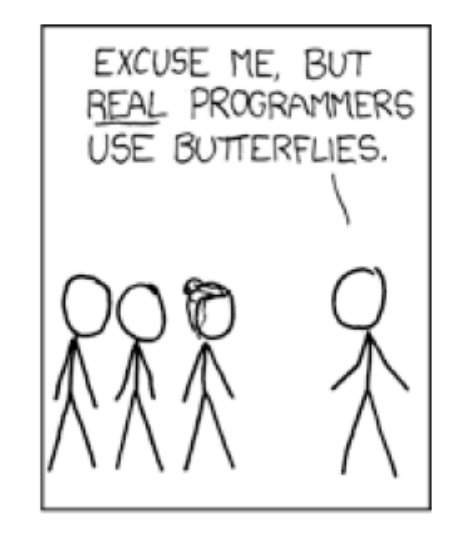

#### Lines 1:20 HTML / CSS / SVG

```
<!DOCTYPE html>
1
    <html><head>
2 1
        <meta http-equiv="Content-Type" content="text/html; charset=UTF-8">
3
        <link type="text/css" rel="stylesheet" href="force-collapsible_files/style.css">
        <style type="text/css">
5 7
6
    circle.node {
7 .
      cursor: pointer;
8
      stroke: #000;
9
      stroke-width: .5px;
10
    }
11 -
12
    line.link {
13 🔻
      fill: none;
14
      stroke: #9ecae1;
15
      stroke-width: 1.5px;
16
    }
17 -
18
        </style>
19 -
      </head>
20 -
```

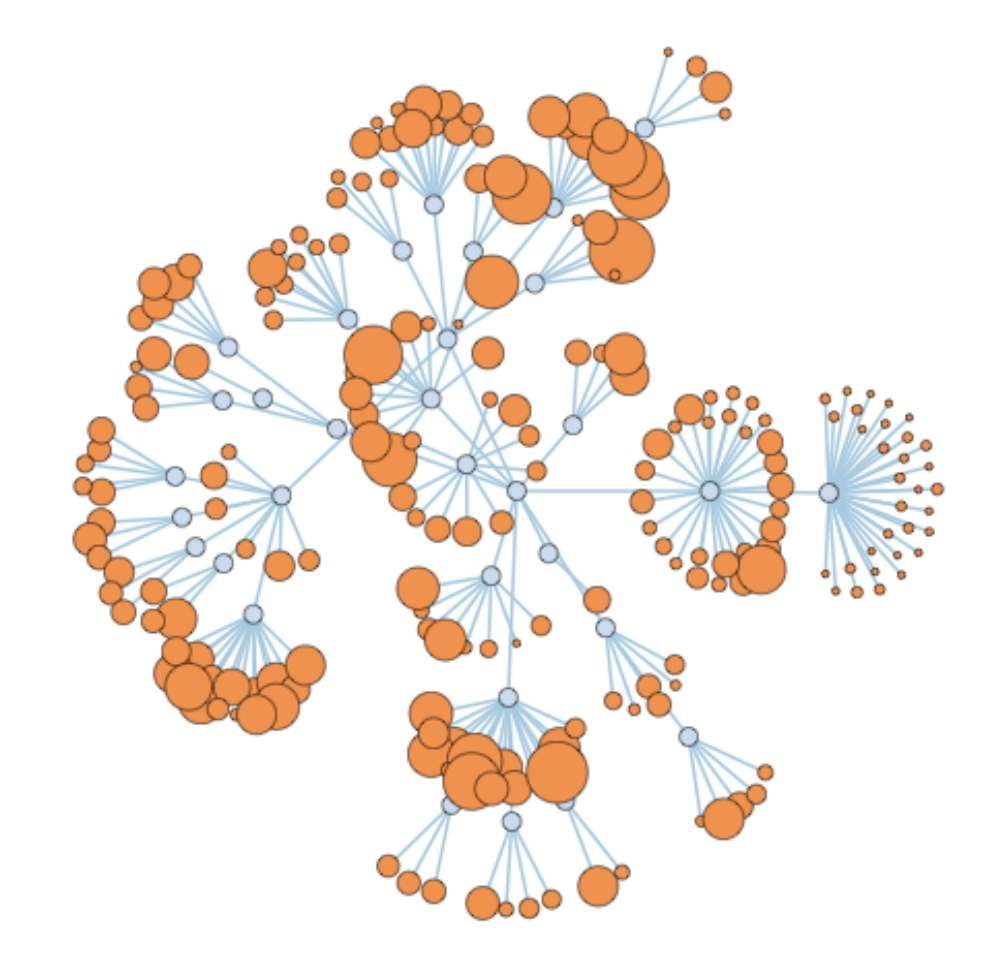

#### What it Says? HTML How it Looks? CSS

Flare code size force-directed graph

Flare code size force-directed graph

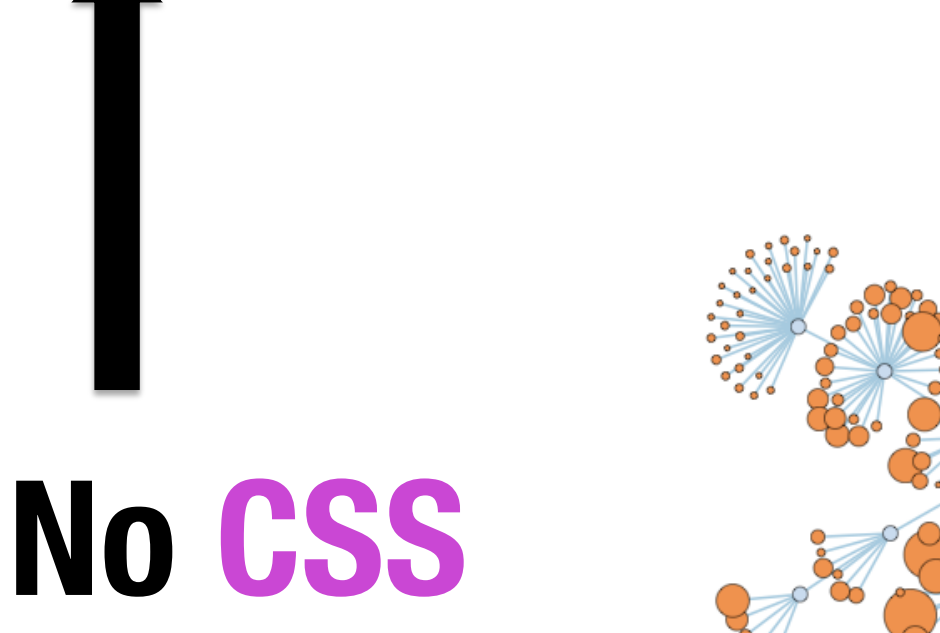

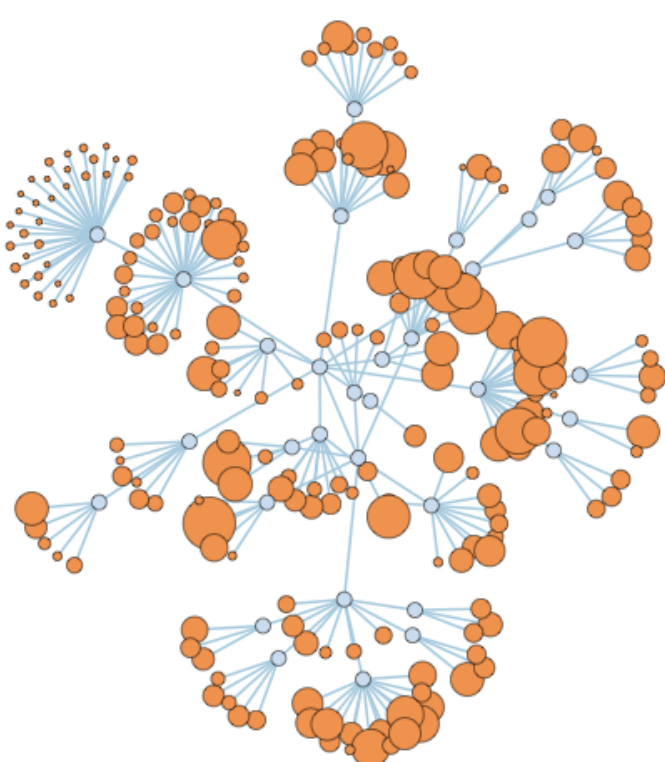

#### Jennifer A. Piscionere

This website is under construction. Check out my codeflower instead. I have a wix page with some more info.

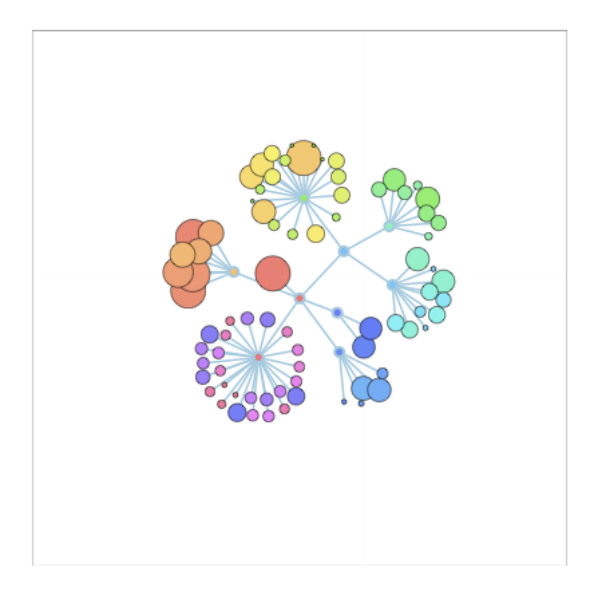

piSH- ə-nerē| Like Pictionary without the t

#### My Website With the Style Sheets

Toggle navigation JenPi

- Home
- <u>CV.pdf</u>
- <u>New Paper</u>
- <u>Contact</u>
- <u>Scatter Matrix</u>

#### Jennifer A. Piscionere

This website is under construction.

Check out my codeflower instead. I have a wix page with some more info.

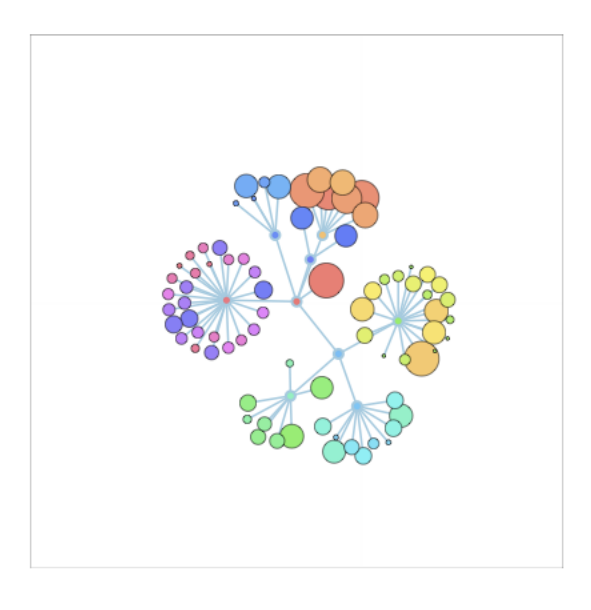

lpiSH- ə-nerël Like Pictionary without the t

#### My Website Without the Style Sheets

#### Lines 1:20 HTML / CSS / SVG HEADER

```
<!DOCTYPE html>
    <html><head>
       <meta http-equiv="Content-Type" content="text/html; charset=UTF-8">
       <link type="text/css" rel="stylesheet" href="force-collapsible_files/style.css">
       <style type="text/css">
   circle.node {
     cursor: pointer;
8
     stroke: #000;
9
     stroke-width: .5px;
10
                                       Scalable Vector Graphic "Classes"
   }
11
                                       There are Connected Circles
12
   line.link {
13
     fill: none;
14
                                       How those Circles Look ish
     stroke: #9ecae1;
15
     stroke-width: 1.5px;
16
   }
17 -
18
       </style>
19 -
      </head>
20 -
```

#### Lines 21:28 HTML / Loading d3 Engine

![](_page_21_Picture_2.jpeg)

Think of it as import numpy

22

23

24

26

27

28

25 -

#### Lines 29:144 d3 Javascript Details

```
29 🔻
        <script type="text/javascript">
    var w = 1280,
        h = 800,
        node,
        link,
        root;
    var force = d3.layout.force()
        .on("tick", tick)
        .charge(function(d) { return d._children ? -d.size / 100 : -30; })
        .linkDistance(function(d) { return d.target._children ? 80 : 30; })
        .size([w, h - 160]);
    var vis = d3.select("body").append("svg:svg")
        .attr("width", w)
        .attr("height", h);
    d3.json("flare.json", function(json) {
      root = json;
      root.fixed = true;
      root.x = w / 2:
      root.y = h / 2 - 80;
```

30 31

32

33

34

35 36

37

38

39

40

41 42

43

44

45 46

47

48

49

50

#### Lines 29:144 d3 Javascript Details

```
function update() {
  var nodes = flatten(root),
    links = d3.layout.tree().links(nodes);
```

```
// Restart the force layout.
force
    .nodes(nodes)
```

```
.links(links)
.start();
```

55 🔻

```
// Update the links...
link = vis.selectAll("line.link")
    .data(links, function(d) { return d.target.id; });
```

```
// Enter any new links.
link.enter().insert("svg:line", ".node")
    .attr("class", "link")
    .attr("x1", function(d) { return d.source.x; })
    .attr("y1", function(d) { return d.source.y; })
    .attr("x2", function(d) { return d.target.x; })
    .attr("y2", function(d) { return d.target.y; });
```

```
// Exit any old links.
link.exit().remove();
```

#### Lines 29:144 d3 Javascript Details

```
29 🔻
        <script type="text/javascript">
    var w = 1280,
        h = 800,
        node,
        link,
        root;
    var force = d3.layout.force()
        .on("tick", tick)
        .charge(function(d) { return d._children ? -d.size / 100 : -30; })
        .linkDistance(function(d) { return d.target._children ? 80 : 30; })
        .size([w, h - 160]);
    var vis = d3.select("body").append("svg:svg")
        .attr("width", w)
        .attr("height", h);
    d3.json("flare.json", function(json) {
      root = json;
      root.fixed = true;
      root.x = w / 2:
      root.y = h / 2 - 80;
```

30 31

32

33

34

35 36

37

38

39

40

41 42

43

44

45 46

47

48

49

50

#### Why Doesn't My Flower Work?

#### Why Doesn't My Flower Work? WHERE IS THE DATA?

![](_page_27_Picture_0.jpeg)

#### Lines 29:144 d3 Javascript Magic

```
29 🔻
        <script type="text/javascript">
    var w = 1280,
        h = 800,
        node,
        link,
        root;
    var force = d3.layout.force()
        .on("tick", tick)
        .charge(function(d) { return d._children ? -d.size / 100 : -30; })
        .linkDistance(function(d) { return d.target._children ? 80 : 30; })
        .size([w, h - 160]):
    var vis = d3.select("body").append("svg:svg")
        .attr("width", w)
        .attr("height", h);
    d3.json("flare.json", function(json) {
      root = json;
      root.fixed = true;
      root.x = w / 2;
      root.y = h / 2 - 80;
```

30 31

32

33

34

35 36

37

38

39

40

41 42

43

44

45 46

47

48

49

![](_page_29_Figure_1.jpeg)

#### flare.json

```
"name": "flare",
   "children": [
     "name": "analytics",
     "children": [
       "name": "cluster",
       "children": [
        {"name": "AgglomerativeCluster", "size": 3938},
        {"name": "CommunityStructure", "size": 3812},
        {"name": "HierarchicalCluster", "size": 6714},
        {"name": "MergeEdge", "size": 743}
1.
      },
       "name": "graph",
       "children": [
        {"name": "BetweennessCentrality", "size": 3534},
        {"name": "LinkDistance", "size": 5731},
        {"name": "MaxFlowMinCut", "size": 7840},
        {"name": "ShortestPaths", "size": 5914},
        {"name": "SpanningTree", "size": 3416}
       ٦
```

5

6 7

8

9

10

11

12

13 14

15

16

17

18 19

20

21 22

23

#### flare.json

![](_page_31_Figure_1.jpeg)

#### Why Doesn't My Flower Work?

#### Line 144: Firefox Saved A Static Page

```
// Returns a list of all nodes under the root.
129
    function flatten(root) {
130
      var nodes = [], i = 0;
131
132
      function recurse(node) {
133
         if (node.children) node.size = node.children.reduce(function(p, v) { return p + recurse(v);
134
        if (!node.id) node.id = ++i;
135
        nodes.push(node);
136
        return node.size;
137
       3
138
139
      root.size = recurse(root);
140
      return nodes;
141
    3
142
143
         </script><svg height="800" width="1280"><line y2="378.5247461881192" x2="726.4042609189993"
144
145
146
     </body></html>
147
                                 Delete:<svq ... /svg>
```

# Why Does My Flower STILL NOT WORK?

#### Same Origin Policy: Why We Used Firefox to Run Things Locally

https://github.com/mrdoob/three.js/
wiki/How-to-run-things-locally

pleasepleasepleasepleasepleasepleasepleasepleaseplease pleasepleasepleasepleasepleasepleasepleasepleaseplease pleasepleasepleasepleasepleasepleasepleasepleaseplease pleasepleasepleasepleasepleasepleasepleasepleaseplease pleasepleasepleasepleasepleasepleasepleasepleaseplease pleasepleasepleasepleasepleasepleasepleasepleaseplease pleasepleasepleasepleasepleasepleasepleasepleaseplease Pleasepleasepleasepleasepleasepleasepleasepleaseplease pleasepleasepleasepleasepleasepleasepleasepleaseplease pleasepleasepleasepleasepleasepleasepleasepleaseplease pleasepleasepleasepleasepleasepleasepleasepleaseplease pleasepleasepleasepleasepleasepleasepleasepleaseplease pleasepleasepleasepleasepleasepleasepleasepleaseplease

#### **Does Everybody's Flower Work?**

![](_page_37_Picture_0.jpeg)

![](_page_38_Picture_0.jpeg)

![](_page_39_Figure_0.jpeg)

![](_page_39_Picture_1.jpeg)

![](_page_40_Picture_0.jpeg)

![](_page_41_Figure_0.jpeg)

#### Last Step Before CODEFLOWER ADD THE JAVASCRIPT AS AN EXTERNAL LIBRARY

```
<!DOCTYPE html>
       1
                                            <html><head>
       2 🔻
                                                                               <meta http-equiv="Content-Type" content="text/html; charset=UTF-8">
        3
                                                                               <link type="text/css" rel="stylesheet" href="force-collapsible_files/style.css">
        4
                                                                               <style type="text/css">
      5 7
       6
                                            circle.node {
        7 7
                                                             cursor: pointer;
        8
                                                             stroke: #000;
       9
                                                              stroke-width: .5px;
                                            }
 11
                         1.
12
                                           line.link {
13
                                                             fill: none;
14
                                                             stroke: #9ecae1;
15
                                                             stroke-width: 1.5px;
16
                                            }
17
                      {\bf h}_{\rm e}
18
                                                                               </style>
19 -
                                                              </head>
20
                      1.00
                                                              <body>
21
22 🔻
                                                                               <h2>
                                                                                                Flare code size<br>
23
                                                                                                force-directed graph
24
                                                                              </h2>
25
                   1.4
                                                                               <script type="text/javascript" src="force-collapsible_files/d3.js"></script></script></s
26
                                                                               <script type="text/javascript" src="force-collapsible_files/d3_002.js"></script></script
27
                                                                               <script type="text/javascript" src="force-collapsible_files/d3_003.js"></script>
28
                                                                               <script type="text/javascript" src="force-collapsible_files/new_script.js"></script></script></sc
30
```

![](_page_44_Picture_0.jpeg)

#### Final Project MAKE YOUR OWN CODEFLOWER

![](_page_45_Picture_0.jpeg)

#### Step the First GO TO CODEFLOWER WEBSITE

![](_page_46_Picture_0.jpeg)

#### Step the Second UPDATE USING FLARE.JSON

![](_page_47_Picture_0.jpeg)

#### USING YOUR OWN GITHUB REPO AS THE SOURCE OF DATA

![](_page_48_Picture_1.jpeg)

#### 1. Install cloc

npm install -g cloc sudo apt-get install cloc sudo yum install cloc sudo pacman -S cloc sudo pkg install cloc sudo port install cloc

- # https://www.npmjs.com/package/cloc
  # Debian, Ubuntu
- # Red Hat, Fedora
- # Arch
- # FreeBSD
- # Mac OS X with MacPorts

#### 1. Install cloc

npm install -g cloc sudo apt-get install cloc sudo yum install cloc sudo pacman -S cloc sudo pkg install cloc sudo port install cloc # https://www.npmjs.com/package/cloc
# Debian, Ubuntu
# Red Hat, Fedora
# Arch
# FreeBSD
# Mac OS X with MacPorts

**Your Repo Here** 

#### 2. Count the Lines in Your Repo

# Using curl and cloc (fast, accurate)

\$ curl https://nodeload.github.com/symfony/symfony/tar.gz/master | tar xvz

\$ cloc symfony-master --csv --by-file --report-file=symfony.cloc

#### 1. Install cloc

npm install -g cloc sudo apt-get install cloc sudo yum install cloc sudo pacman -S cloc sudo pkg install cloc sudo port install cloc # https://www.npmjs.com/package/cloc
# Debian, Ubuntu
# Red Hat, Fedora
# Arch
# FreeBSD
# Mac OS X with MacPorts

#### **2. Count the Lines in Your Repo**

# Using curl and cloc (fast, accurate)

\$ curl https://nodeload.github.com/symfony/symfony/tar.gz/master | tar xvz

\$ cloc symfony-master --csv --by-file --report-file=symfony.cloc

# 3. Put cloc output into .json format use widget on codeflower website

![](_page_52_Picture_0.jpeg)

#### Step the Third DOWNLOAD CODEFLOWER WEBSITE

| 6 |    | stroke-width: 1.5px;                                                                                                    |
|---|----|----------------------------------------------------------------------------------------------------|
| 7 | -  | }                                                                                                    |
| 8 | 1. |                                                                                                    |
| 9 | 1. |                                                                                                    |
| 0 | T  | <pre><body crossrider_data_store_temp="{}"></body></pre>                                                                                                    |
| 1 | T  | <pre><div class="content"></div></pre>                                                                                                    |
| 2 | v  | <div class="container"></div>                                                                                                    |
| 3 |    | <h1>CodeFlower Source code visualization</h1>                                                                                                    |
| 4 |    | This experiment visualizes source repositories using an interactive tree. Each disc represents a file, with a radius proportion                                                                                                    |
| 5 | T  | <form class="form-inline"></form>                                                                                                    |
| 6 | T  | <pre><fieldset></fieldset></pre>                                                                                                    |
| 7 |    | <label>Example projects from GitHub:</label>                                                                                                    |
| 8 | T  | <pre><select id="project"></select></pre>                                                                                                    |
| 9 |    | <pre><option value="data/uptime.json">fzaninotto / uptime</option></pre>                                                                                                    |
| 0 |    | <pre><option value="data/faker.json">fzaninotto / faker</option></pre>                                                                                                    |
| 1 |    | <pre><option value="data/jquery.json">jquery / jquery</option></pre>                                                                                                    |
| 2 |    | <pre><option value="data/twig.json">fabpot / twig</option></pre>                                                                                                    |
| 3 |    | <pre><option value="data/lichess.json">ornicar / lila</option></pre>                                                                                                    |
| 4 |    | <pre><option value="data/propel2.json">propelorm / Propel2</option></pre>                                                                                                    |
| 5 |    | <pre><option value="data/doctrine2.json">doctrine / doctrine2</option></pre>                                                                                                    |
| 6 |    | <pre><option value="data/wordpress.json">WordPress / WordPress</option></pre>                                                                                                    |
| 7 |    | <pre><option value="data/rails.json">rails / rails</option></pre>                                                                                                    |
| 8 |    | <pre><option value="data/symfony.json">symfony / symfony (WARNING: will make your computer scream)</option></pre>                                                                                                    |
| 9 | W  | <pre><option value="data/zf2.json">zendframework / zf2 (WARNING: will make your computer scream</option></pre>                                                                                                    |
| 0 | 1  |                                                                                                    |
| 1 | -  |                                                                                                    |
| 2 | 1. |                                                                                                    |
| 3 |    | <pre><div id="visualization"><svg height="270" width="270"><rect #visualization",="" 200);<="" 300,="" height="270" pre="" style="stroke: rgb(153, 153, 153); fill: rgb(255, 255, 255)&lt;/pre&gt;&lt;/td&gt;&lt;/tr&gt;&lt;tr&gt;&lt;td&gt;4&lt;/td&gt;&lt;td&gt;&lt;/td&gt;&lt;td&gt;&lt;h2&gt;Purpose&lt;/h2&gt;&lt;/td&gt;&lt;/tr&gt;&lt;tr&gt;&lt;td&gt;5&lt;/td&gt;&lt;td&gt;V&lt;/td&gt;&lt;td&gt;&lt;ul&gt;&lt;li&gt;&lt;ul&gt;&lt;li&gt;&lt;ul&gt;&lt;li&gt;&lt;li&gt;&lt;li&gt;&lt;li&gt;&lt;li&gt;&lt;li&gt;&lt;li&gt;&lt;li&gt;&lt;li&gt;&lt;l&lt;/td&gt;&lt;/tr&gt;&lt;tr&gt;&lt;td&gt;6&lt;/td&gt;&lt;td&gt;&lt;/td&gt;&lt;td&gt;&lt;li&gt;&gt;Did you ever dive into an existing project and wish you could have a bird's eye view of the whole code?&lt;/li&gt;&lt;/td&gt;&lt;/tr&gt;&lt;tr&gt;&lt;td&gt;7&lt;/td&gt;&lt;td&gt;&lt;/td&gt;&lt;td&gt;&lt;li&gt;&gt;Did you ever have to refactor a large application and wish you knew where to start?&lt;/li&gt;&lt;/td&gt;&lt;/tr&gt;&lt;tr&gt;&lt;td&gt;8&lt;/td&gt;&lt;td&gt;&lt;/td&gt;&lt;td&gt;&lt;li&gt;&gt;Did you ever look for a visualization that would help you communicate visually with your teammates about a repository?&lt;/li&gt;&lt;/td&gt;&lt;/tr&gt;&lt;tr&gt;&lt;td&gt;9&lt;/td&gt;&lt;td&gt;-&lt;/td&gt;&lt;td&gt;&lt;/ul&gt;&lt;/td&gt;&lt;/tr&gt;&lt;tr&gt;&lt;td&gt;0&lt;/td&gt;&lt;td&gt;&lt;/td&gt;&lt;td&gt;CodeFlowers tries to answer these needs. Also, it tries to make code look beautiful, but that's another story.&lt;/td&gt;&lt;/tr&gt;&lt;tr&gt;&lt;td&gt;1&lt;/td&gt;&lt;td&gt;&lt;/td&gt;&lt;td&gt;&lt;h2&gt;Usage&lt;/h2&gt;&lt;/td&gt;&lt;/tr&gt;&lt;tr&gt;&lt;td&gt;2&lt;/td&gt;&lt;td&gt;&lt;/td&gt;&lt;td&gt;To create a CodeFlower, include the &lt;code&gt;CodeFlower.js&lt;/code&gt; file together with &lt;code&gt;d3.js&lt;/code&gt;, just like in this page. Create a new Code&lt;/td&gt;&lt;/tr&gt;&lt;tr&gt;&lt;td&gt;3&lt;/td&gt;&lt;td&gt;V&lt;/td&gt;&lt;td&gt;&lt;pre&gt;var myFlower = new CodeFlower(" width="270"></rect></svg></div></pre> |
| 4 |    | myflower.update(jsonData);                                                                                                    |
| 5 | -  |                                                                                                    |
| 6 |    | <h2>Input data format</h2>                                                                                                    |
| 7 |    | The <code>jsonData</code> format taken as input to <code>update()</code> is extremely simple. It's a JavaScript object representing a file to                                                                                                    |
| 8 | V  | <form id="jsonInput"></form>                                                                                                    |
| 9 | V  | <fieldset></fieldset>                                                                                                    |
| 0 |    | <textarea id="jsonData"></textarea>                                                                                                    |
|   |    |                                                                                                    |

| 36 |   | stroke-width: 1.5px;                                                                                                    |
|----|---|----------------------------------------------------------------------------------------------------|
| 37 | - | }                                                                                                    |
| 38 | - |                                                                                                    |
| 39 | - |                                                                                                    |
| 40 | T | <pre><body crossrider_data_store_temp="{}"></body></pre>                                                                                                    |
| 41 | v | <div class="content"></div>                                                                                                    |
| 42 | v | <div class="container"></div>                                                                                                    |
| 43 |   | <h1>CodeFlower Source code visualization</h1>                                                                                                    |
| 44 |   | class="lead">This experiment visualizes source repositories using an interactive tree. Each disc represents a file, with a radius proportional structure of the structure of the structure                |
| 45 | v | <pre><form class="form-inline"></form></pre>                                                                                                    |
| 46 | Ŧ | <fieldset></fieldset>                                                                                                    |
| 47 |   | <label>Example projects from GitHub:</label>                                                                                                    |
| 48 | Ŧ | <pre><select id="project"></select></pre>                                                                                                    |
| 49 |   | <pre><option value="data/uptime.json">fzani</option></pre>                                                                                                    |
| 50 |   | <pre><option value="data/faker.json">fzaninot</option></pre>                                                                                                    |
| 51 |   | <pre><option value="data/jquery.json">jquery /</option></pre>                                                                                                    |
| 52 |   | <pre><option value="data/twig.json">fabpot / twi</option></pre>                                                                                                    |
| 53 |   | <pre><option value="data/lichess.json">ornicar /</option></pre>                                                                                                    |
| 54 |   | <pre><option value="data/propel2.json">propelorm /</option></pre>                                                                                                    |
| 55 |   | <pre><option value="data/doctrine2.json">doctrine / a</option></pre>                                                                                                    |
| 56 |   | <pre><option value="data/wordpress.json">WordPress / W</option></pre>                                                                                                    |
| 57 |   | <pre><option value="data/rails.json">rails / rails</option></pre>                                                                                                    |
| 58 |   | <pre><option value="data/symfony.json">symfony / symfony</option></pre>                                                                                                    |
| 59 | v | <pre><option value="data/zf2.json">zendframework / zf2 () computer scream</option></pre>                                                                                                    |
| 60 | - |                                                                                                    |
| 61 | - |                                                                                                    |
| 62 | - |                                                                                                    |
| 63 |   | <pre><div id="visualization"><svg 153);="" 153,="" 255)<="" 255,="" fill:="" height="&lt;/pre&gt; &lt;pre&gt;tyle=" pre="" rgb(153,="" rgb(255,="" stroke:="" width="270"></svg></div></pre>                                                                                                    |
| 64 |   | <h2>Purpose</h2>                                                                                                    |
| 65 | v | <ul><li><li>class="unstyled"&gt;</li></li></ul>                                                                                                    |
| 66 |   | <li>&gt;Did you ever dive into an existing processory could have so of the whole code?</li>                                                                                                    |
| 67 |   | <li>&gt;Did you ever have to refactor a large is the point of the point of the point o</li> |
| 68 |   | <li>&gt;Did you ever look for a visualizati you communicate r teammates about a repository?</li>                                                                                                    |
| 69 | - |                                                                                                    |
| 70 |   | CodeFlowers tries to answer these nearest to make code look between the story.                                                                                                    |
| 71 |   | <h2>Usage</h2>                                                                                                    |
| 72 |   | To create a CodeFlower, include the <code>CodeFlower.js</code> file together with <code>d3.js</code> , just like in this page. Create a new Co                                                                                                    |
| 73 | T | <pre>var myFlower = new CodeFlower("#visualization", 300, 200);</pre>                                                                                                    |
| 74 |   | myflower.update(jsonData);                                                                                                    |
| 75 | - |                                                                                                    |
| 76 |   | <h2>Input data format</h2>                                                                                                    |
| 77 |   | The <code>jsonData</code> format taken as input to <code>update()</code> is extremely simple. It's a JavaScript object representing a file to a file to be a simple of the second second sec            |
| 78 | V | <form id="jsonInput"></form>                                                                                                    |
| 79 | V | <fieldset></fieldset>                                                                                                    |
| 80 |   | <textarea id="jsonData"></textarea>                                                                                                    |

![](_page_55_Picture_0.jpeg)

#### Final Project MAKE YOUR OWN CODEFLOWER

#### **Edited html lives here:**

http://jpiscionere.github.io/code\_flower\_try.html

#### **1. Save Website**

- **2. Check Dependencies**
- **3. Check the Data Format**
- 4. Check the html
- 5. Swap Out wtheta.js for flare.json

## 1. Save Website

- **2. Check Dependencies**
- **3. Check the Data Format**
- 4. Check the html
- 5. Swap Out wtheta.js for flare.json

![](_page_57_Picture_5.jpeg)

# Save Website Check Dependencies Check the Data Format Check the html

5. Swap Out wtheta.js for flare.json

#### 1. Save Website 2. Chock Dependence

- **2. Check Dependencies**
- **3. Check the Data Format**
- 4. Check the html
- 5. Swap Out wtheta.js for flare.json

![](_page_59_Picture_5.jpeg)

# Save Website Check Dependencies Check the Date Form

- **3. Check the Data Format**
- 4. Check the html

## 5. Swap Out wtheta.js for flare.json